# 【Windows 7 Professional 32 ビットモデル向け】 QuickAgent インストール手順

Version 1.0

## 目次

| はじめに                           | 3 |
|--------------------------------|---|
| ■セットアップファイル                    | 3 |
| ■動作環境                          | 3 |
| 1. QuickAgent の新規/アップデートインストール | 4 |
| 1.1. アップデート前のバージョン確認           | 4 |
| 1.2. セットアップファイルの実行             | 4 |
| 1.3. アップデート後のバージョン確認           | 5 |

### はじめに

本書は、QuickAgentの新規/アップデートインストール手順について説明します。

### ■セットアップファイル

| セットアップファイル            | バージョン   |
|-----------------------|---------|
| QuickAgent_V1.1.3.exe | 1.1.3.0 |

#### ■動作環境

- 機種: RW-16G1
- OS: Windows7 Professional 32 ビット

- 1. QuickAgent の新規/アップデートインストール
- 1.1. アップデート前のバージョン確認

新規にインストールする場合は本手順をスキップし、「セットアップファイルの実行」へ進んでください。

- 「スタート」→「すべてのプログラム」→「SHARP QuickAgent」の「QuickAgent」を起動します。
  #「シーンの使い方」が表示された場合は「閉じる」を押してください。
- ② 上部の「管理」タブを選択し、「情報」を選択します。
  「QuickAgent バージョン」が 1.1.3.0 より小さい事を確認してください。
  「QuickAgent バージョン」が 1.1.3.0 の場合はアップデートの必要はありません。
- 1.2. セットアップファイルの実行
- 「QuickAgent\_V1.1.3.exe」をダブルタップします。
  「次のプログラムにこのコンピューターへの変更を許可しますか?」のダイアログが表示された場合は、「はい(Y)」
  をタップしてください。
- 「インストールの準備をしています。」と表示された後、「QuickAgent 用 Install Shield ウィザードへようこそ」の画面が表示されます。

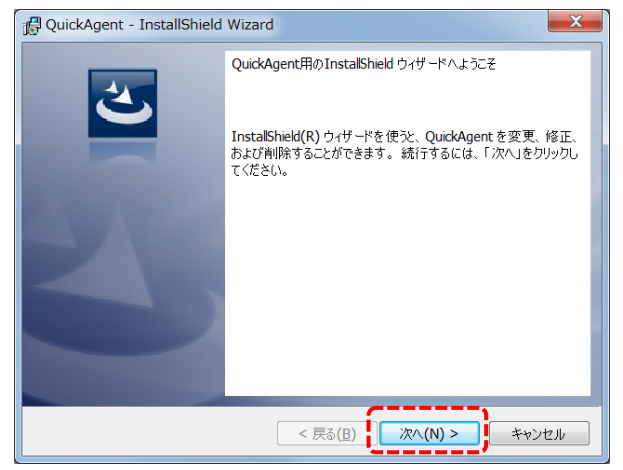

「次へ(N)」をタップします。

③ アップデートの場合、「使用中のファイル」の画面が表示されることがあります。

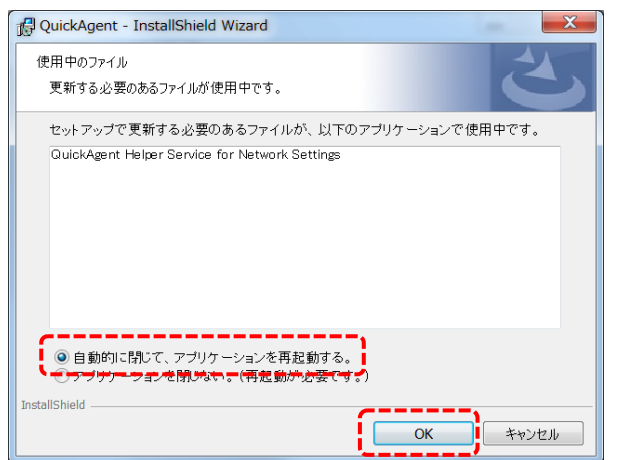

「自動的に閉じて、アプリケーションを再起動する。」を選択し、「OK」をタップします。

④ 「InstallShield ウィザードを完了しました」の画面が表示されます。

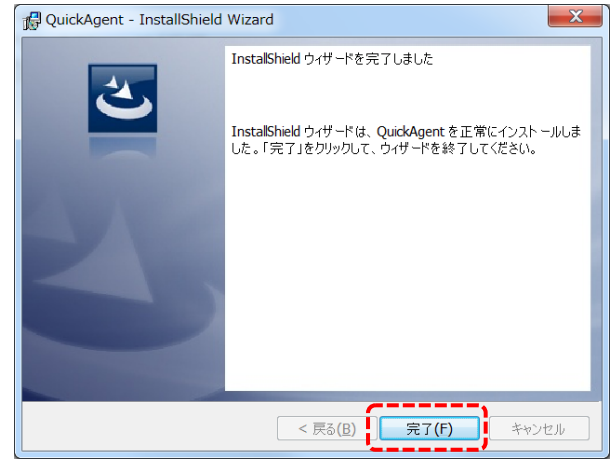

「完了(F)」をタップします。

これで QuickAgent のインストールが完了しました。

- 1.3. アップデート後のバージョン確認
- 「スタート」→「すべてのプログラム」→「SHARP QuickAgent」の「QuickAgent」を起動します。
  #「シーンの使い方」が表示された場合、下部の「閉じる」を押してください。
- 2 上部の「管理」タブを選択し、「情報」を選択します。
  「QuickAgent バージョン」が 1.1.3.0 になっていることを確認してください。